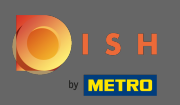

# Jakmile se přihlásíte ke svému účtu DISH, klikněte na ikonu svého profilu .

| SH                                                                                                    | Home Products Y                                                                                                    | Pricing Resources 💙 | John Doe 🛞 🌗 |
|----------------------------------------------------------------------------------------------------|----------------------------------------------------------------------------------------------------|---------------------|--------------|
| S H<br>DISH WEBSITE<br>DISH Add-ons to dia<br>More functionality<br>DISH Add-ons to dia<br>More functionality<br>DISH<br>DISH Add-ons to dia<br>More functionality<br>DISH<br>DISH | Home       Products ♥         Image: Image: Ima | Pricing Resources   |              |
| gue                                                                                                    | ist.<br><b>H BONUS</b><br>re regular customers for your<br>taurant. Be part of PAYBACK<br>I Miles & More programs and<br>n your customers into loyal<br>ulars.                                                                                                    |                     |              |

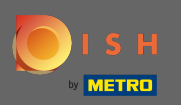

# • Kliknutím na moje provozovny otevřete nastavení.

| ۱ <b>()</b> | 🜔 і ѕ н                |                                                                                                    | Pricing Resources 💙               | John Doe 🛞 🌐                                                                                                    |
|-------------|------------------------|----------------------------------------------------------------------------------------------------|-----------------------------------|----------------------------------------------------------------------------------------------------|
|             |                        | John's Business                                                                                                    | ♦ this actabilishment             | Account & Settings     Notifications, security and     more      My Establishments     Your business & payment     info |
|             | DISH WEBS              |                                                                                                    |                                   | Log out                                                                                                    |
|             | DISH Add-<br>More func | •ons to discover   Constantiation of your restaurant DISH MENUKIT Increase the contribution margin for your recipes! Our recipes! DISH WEELISTING Premium Our restaurant with all relevant information. With more than 2004 information. With more than 2004 information. With more than 2004 information. With more than 2004 information. With more than 2004 information. With more than 2004 information. With more than 2004 information. With more than 2004 information. With more than 2004 information. With more than 2004 information. With more than 2004 information. With more than 2004 information. With more than 2004 information. Statistical as a statistical as a statist | <ul> <li>DISH Resources</li></ul> |                                                                                                    |

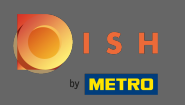

Klikněte na rozbalovací nabídku a vyberte si mezi svými zařízeními. Poznámka: Kliknutím na přidat provozovnu přidáte do svého účtu další provozovnu.

| ا 🌔 | 5 Н                                                               | Home Products Y              | Pricing Resources 🗸              | John                                    | Doe (2) |
|-----|-------------------------------------------------------------------|------------------------------|----------------------------------|-----------------------------------------|---------|
|     | ESTABLISHMENT SELECTEL<br>1 ACTIVE ESTABLISHMENTS John's Business | •                            |                                  |                                         |         |
|     | MANAGE THE ESTABLISHMENT INFORMATION                              |                              |                                  |                                         |         |
|     | Establishment information                                         |                              |                                  | Z                                       |         |
|     | Establishment Name John's Business                                | Establishment Type Bar / Pub |                                  |                                         |         |
|     | Address line 1<br>Teststreet 12                                   | Address line 2 (optional)    | Postal Code City<br>14123 Berl   | Country<br>in Germany                   |         |
|     | Company information                                               |                              |                                  | L                                       |         |
|     | Company Name<br>John's Pub                                        | Address 1<br>Teststreet 12   | Address 2 (optional)             | Postal Code<br>14123                    |         |
|     | City<br><b>Berlin</b>                                             | Country<br>Germany           | VAT Number (Optional)<br>DE      |                                         |         |
|     |                                                                   |                              | Please be aware that this action | is irreversible. 🔟 Delete Establishment |         |
|     | Change Payment Details                                            |                              |                                  |                                         |         |
|     | Here you can update your payment details.                         |                              |                                  |                                         |         |
|     | I agree to the terms and conditions                               |                              |                                  |                                         |         |
|     |                                                                   |                              |                                  |                                         |         |

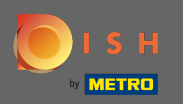

# Chcete-li upravit informace o provozovně, klikněte na ikonu tužky.

| 💽 і ѕ н                          | Home                                      | Products 👻 Pricing          | Resources 💙                        |                       | John Doe 🙁 🌐 |
|----------------------------------|-------------------------------------------|-----------------------------|------------------------------------|-----------------------|--------------|
| ESTABLISHMENT SELE               | ECTED: John's Business                    | •  ,                        |                                    |                       | STABLISHMENT |
| MANAGE THE ESTA                  | TABLISHMENT INFORMATION                   |                             |                                    |                       |              |
| Establishm                       | nent information                          |                             |                                    |                       | R            |
| Establishment<br>John's Busin    | nt Name Establishment Type ness Bar / Pub | Ŧ                           |                                    |                       |              |
| Address line 1<br>Teststreet 12  | 1 Address line 2 (optional)               | Postal Code<br><b>14123</b> | City<br>Berlin                     | Country<br>Germany    |              |
| Company i                        | information                               |                             |                                    |                       | L            |
| Company Nan<br><b>John's Pub</b> | me Address 1 Teststreet 12                | Address 2 (r                | ptional)                           | Postal Code<br>14123  |              |
| City<br>Berlin                   | Country<br>Germany                        | VAT Numbe<br>DE             | r (Optional)                       |                       |              |
|                                  |                                           | Pleas                       | be aware that this action is irrev | ersible. 🔟 Delete Est | ablishment   |
| Change P                         | Payment Details                           |                             |                                    |                       |              |
| Here you can i                   | nupdate your payment details.             |                             |                                    |                       |              |
| I agree to                       | to the terms and conditions               |                             |                                    |                       |              |
|                                  |                                           |                             |                                    |                       |              |

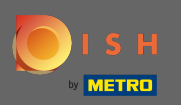

# Jakmile kliknete na ikonu tužky, můžete upravit informace o provozovně.

| () | ISH                                                | Home Products Y                                        | Pricing Resources           | ~                           | John D               |
|----|----------------------------------------------------|--------------------------------------------------------|-----------------------------|-----------------------------|----------------------|
|    | ESTABLISHMENT SELECTED:<br>1 ACTIVE ESTABLISHMENTS | -                                                      |                             | DNS 🖓 MY TEAM               |                      |
|    | MANAGE THE ESTABLISHMENT INFORMATION               |                                                        |                             |                             |                      |
|    | Establishment information                          |                                                        |                             |                             | ×                    |
|    | Establishment Name John's Business                 | Establishment Type Bar / Pub                           |                             |                             |                      |
|    | Address line 1 Teststreet 12                       | Address line 2 (optional)<br>Address line 2 (optional) | Postal Code<br>14123        | City<br>Berlin              | Country<br>Germany   |
|    | Same as company                                    |                                                        |                             |                             |                      |
|    | Cancel                                             |                                                        |                             |                             | Save                 |
|    | Company information                                |                                                        |                             |                             | L                    |
|    | Company Name<br>John's Pub                         | Address 1 Teststreet 12                                | Address 2 (optional)        | Postal Code<br><b>14123</b> |                      |
|    | City<br>Berlin                                     | Country<br>Germany                                     | VAT Number (Optional)<br>DE |                             |                      |
|    |                                                    |                                                        | Please be aware that th     | is action is irreversible.  | Delete Establishment |
|    | Change Payment Details                             |                                                        |                             |                             |                      |
|    | Here you can update your payment details.          |                                                        |                             |                             |                      |
|    | I agree to the terms and conditions                |                                                        |                             |                             |                      |

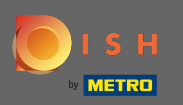

Pro použití změn klikněte na uložit. Poznámka: Pokud jste neprovedli žádné změny, klikněte na Zrušit nebo na ikonu x.

| ізн                                                | Home Products                                          | <ul> <li>Pricing Resources</li> </ul> |                       | John D               |
|----------------------------------------------------|--------------------------------------------------------|---------------------------------------|-----------------------|----------------------|
| ESTABLISHMENT SELECTED:<br>1 ACTIVE ESTABLISHMENTS |                                                        |                                       | 🦓 МҮ ТЕАМ             |                      |
| MANAGE THE ESTABLISHMENT INFORMATION               |                                                        |                                       |                       |                      |
| Establishment information                          |                                                        |                                       |                       | ×                    |
| Establishment Name John's Business                 | Establishment Type<br>Bar / Pub                        | •                                     |                       |                      |
| Address line 1<br>Teststreet 12                    | Address line 2 (optional)<br>Address line 2 (optional) | Postal Code                           | City<br>Berlin        | Country<br>Germany   |
| Same as company                                    |                                                        |                                       |                       |                      |
| Cancel                                             |                                                        |                                       |                       | Save                 |
| Company information                                |                                                        |                                       |                       | L                    |
| Company Name<br>John's Pub                         | Address 1<br>Teststreet 12                             | Address 2 (optional)                  | Postal Code<br>14123  |                      |
| City<br>Berlin                                     | Country<br>Germany                                     | VAT Number (Optional)<br>DE           |                       |                      |
|                                                    |                                                        | Please be aware that this ar          | tion is irreversible. | Delete Establishment |
| Change Payment Details                             |                                                        |                                       |                       |                      |
| Here you can update your payment detai             | is.                                                    |                                       |                       |                      |
| I agree to the terms and conditions                |                                                        |                                       |                       |                      |

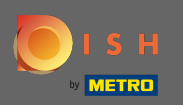

# Chcete-li upravit informace o společnosti, klikněte na spodní ikonu tužky.

| ізн                                                |                         | Home                         | Products 💙           | Pricing Resource           | ~                    |                      | John (               |
|----------------------------------------------------|-------------------------|------------------------------|----------------------|----------------------------|----------------------|----------------------|----------------------|
| ESTABLISHMENT SELECTED:<br>1 ACTIVE ESTABLISHMENTS | John's Business         |                              | •                    |                            | ions 🎄               | ) MY TEAM            |                      |
| MANAGE THE ESTABLISHN                              | MENT INFORMATION        |                              |                      |                            |                      |                      |                      |
|                                                    |                         | Yo                           | ur establishment has | been updated successfully! |                      |                      |                      |
| Establishment                                      | information             |                              |                      |                            |                      |                      |                      |
| Establishment                                      | mormation               |                              |                      |                            |                      |                      | <i>V</i> _           |
| John's Business                                    | e                       | Establishment Type Bar / Pub | •                    |                            |                      |                      |                      |
| Address line 1                                     |                         | Address line 2 (optional     | )                    | Postal Code                | City                 |                      | Country              |
| Teststreet 12                                      |                         |                              |                      | 14123                      | Berlin               |                      | Germany              |
|                                                    |                         |                              |                      |                            |                      |                      |                      |
| Company info                                       | rmation                 |                              |                      |                            |                      |                      | L                    |
| Company Name<br>John's Pub                         |                         | Address 1<br>Teststreet 12   |                      | Address 2 (optional)       |                      | Postal Code<br>14123 |                      |
| City                                               |                         | Country                      |                      | VAT Number (Ontional)      |                      |                      |                      |
| Berlin                                             |                         | Germany                      |                      | DE                         |                      |                      |                      |
|                                                    |                         |                              |                      |                            |                      |                      |                      |
|                                                    |                         |                              |                      | Please be aware that       | this action is irrev | ersible. 🚺 🕻         | Delete Establishment |
|                                                    |                         |                              |                      |                            |                      |                      |                      |
| Change Paym                                        | nent Details            |                              |                      |                            |                      |                      |                      |
| Here you can update                                | e your payment details. |                              |                      |                            |                      |                      |                      |
| I agree to the f                                   | terms and conditions    |                              |                      |                            |                      |                      |                      |

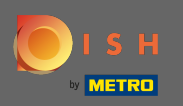

# Po kliknutí na ikonu tužky můžete upravit informace o společnosti.

| SH                                                  | Home Products Y              | Pricing Resources 💙                             |                        | John I                 |
|-----------------------------------------------------|------------------------------|-------------------------------------------------|------------------------|------------------------|
| ESTABLISHMENT SELECTED:<br>1. ACTIVE ESTABLISHMENTS | •                            |                                                 | 5 🖓 MY TEA             |                        |
| MANAGE THE ESTABLISHMENT INFORMATION                |                              |                                                 |                        |                        |
|                                                     | Your establishment ha        | s been updated successfulty!                    |                        |                        |
| Establishment information                           |                              |                                                 |                        | L                      |
| Establishment Name<br>John's Business               | Establishment Type Bar / Pub |                                                 |                        |                        |
| Address line 1                                      | Address line 2 (optional)    | Postal Code                                     | City                   | Country                |
| Teststreet 12                                       |                              | 14123                                           | Berlin                 | Germany                |
| Company information                                 | Address 1<br>Teststreet 12   | Address 2 (optional)<br>Enter Company Address 2 | Posta<br>1412          | X I Code<br>3          |
| City                                                | Country                      | VAT Number (Optional)                           |                        |                        |
| Cancel                                              |                              |                                                 | 7                      | Save                   |
|                                                     |                              | Please be aware that this                       | ction is irreversible. | 🔟 Delete Establishment |
| Change Payment Details                              |                              |                                                 |                        |                        |
| Here you can update your payment details.           |                              |                                                 |                        |                        |
|                                                     |                              |                                                 |                        |                        |

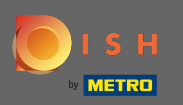

Pro použití změn klikněte na uložit. Poznámka: Pokud jste neprovedli žádné změny, klikněte na Zrušit nebo na ikonu x.

| ISH                                                | Home                                   | Products 💙             | Pricing                        | Resources 💙                   |                       |                             | ł                  | lohn Doe |
|----------------------------------------------------|----------------------------------------|------------------------|--------------------------------|-------------------------------|-----------------------|-----------------------------|--------------------|----------|
| ESTABLISHMENT SELECTED:<br>1 ACTIVE ESTABLISHMENTS |                                        | •                      |                                | SUBSCRIPTIONS                 |                       | МҮ ТЕАМ                     | MY ESTABLISHM      | IENT     |
| MANAGE THE ESTABLISHMENT INFORMATION               |                                        |                        |                                |                               |                       |                             |                    |          |
|                                                    | Y                                      | Your establishment has | been updated succ              | cessfully!                    |                       |                             |                    |          |
| Establishment information                          |                                        |                        |                                |                               |                       |                             |                    | R        |
| Establishment Name John's Business                 | Establishment Type<br><b>Bar / Pub</b> | Ţ                      |                                |                               |                       |                             |                    |          |
| Address line 1 Teststreet 12                       | Address line 2 (optiona                | al)                    | Postal Code<br>14123           |                               | City<br><b>Berlin</b> |                             | Country<br>Germany |          |
| Company information                                |                                        |                        |                                |                               |                       |                             |                    | ×        |
| Company Name<br>John's Pub                         | Address 1<br>Teststreet 12             |                        | Address 2 (opti<br>Enter Compa | tional)<br>any Address 2      |                       | Postal Code<br><b>14123</b> |                    | _        |
| City<br>Berlin                                     | Country<br>Germany                     |                        | VAT Number (0<br>DE VAT N      | Optional)<br>Iumber (Optional | ()                    |                             |                    |          |
| Cancel                                             |                                        |                        |                                |                               |                       |                             | Save               |          |
|                                                    |                                        |                        | Please b                       | e aware that this a           | ction is irreve       | rsible. <u>Î</u> C          | Delete Establishme | ent      |
| Change Payment Details                             |                                        |                        |                                |                               |                       |                             |                    |          |
| Here you can update your payment details           | 5.                                     |                        |                                |                               |                       |                             |                    |          |
| <u> </u>                                           |                                        |                        |                                |                               |                       |                             |                    |          |

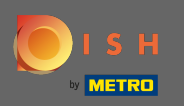

Pro smazání provozovny klikněte na smazat provozovnu. Poznámka: Než bude provozovna trvale smazána, musíte provést dva bezpečnostní kroky. Tato akce je nevratná.

| ISH                                                | Home                                   | Products 💙 Pricing Res                   | ources 💙                            | John Doe             |
|----------------------------------------------------|----------------------------------------|------------------------------------------|-------------------------------------|----------------------|
| ESTABLISHMENT SELECTED:<br>1.ACTIVE ESTABLISHMENTS |                                        |                                          | CRIPTIONS 🖓 MY TE                   | AM                   |
| MANAGE THE ESTABLISHMENT INFORMATION               |                                        |                                          |                                     |                      |
|                                                    | Your e                                 | establishment has been updated successfu | ly!                                 |                      |
| Establishment information                          |                                        |                                          |                                     | L                    |
| Establishment Name John's Business                 | Establishment Type<br><b>Bar / Pub</b> | Ŧ                                        |                                     |                      |
| Address line 1                                     | Address line 2 (optional)              | Postal Code                              | City                                | Country              |
| Teststreet 12                                      |                                        | 14123                                    | Berlin                              | Germany              |
| Company information                                |                                        |                                          |                                     | ×                    |
| Company Name                                       | Address 1                              | Address 2 (optional                      | Posta                               | al Code              |
| John's Pub                                         | Teststreet 12                          | Enter Company A                          | ldress 2 1412                       | 23                   |
| City<br><b>Berlin</b>                              | Country<br>Germany                     | VAT Number (Optio                        | al)<br>r (Optional)                 |                      |
|                                                    |                                        |                                          |                                     |                      |
| Cancel                                             |                                        |                                          |                                     | Save                 |
|                                                    |                                        | Please be awa                            | e that this action is irreversible. | Delete Establishment |
|                                                    |                                        |                                          |                                     |                      |
| Change Payment Details                             |                                        |                                          |                                     |                      |
| Here you can update your payment detai             | ls.                                    |                                          |                                     |                      |
|                                                    |                                        |                                          |                                     |                      |

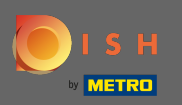

# Chcete-li upravit informace o zaměstnancích, klikněte na můj tým.

| ізн                                                | Home                       | Products 💙            | Pricing F            | lesources 💙           |                            | łot                   | hn Doe |
|----------------------------------------------------|----------------------------|-----------------------|----------------------|-----------------------|----------------------------|-----------------------|--------|
| ESTABLISHMENT SELECTED:<br>1 ACTIVE ESTABLISHMENTS |                            | •                     | 📴 му s               | UBSCRIPTIONS          | 歲 МҮ ТЕАМ                  |                       | NT     |
| MANAGE THE ESTABLISHMENT INFORMATION               |                            |                       |                      |                       |                            |                       |        |
|                                                    | Yı                         | our establishment has | been updated succe   | ssfully!              |                            |                       |        |
| Establishment information                          |                            |                       |                      |                       |                            |                       | n      |
|                                                    | 5.1111                     |                       |                      |                       |                            | 2                     | ~      |
| John's Business                                    | Bar / Pub                  | -                     |                      |                       |                            |                       |        |
| Address line 1                                     | Address line 2 (optional   | 1)                    | Postal Code          | Cit                   | ,                          | Country               |        |
| Teststreet 12                                      |                            |                       | 14123                | Be                    | lin                        | Germany               |        |
|                                                    |                            |                       |                      |                       |                            |                       |        |
| Company information                                |                            |                       |                      |                       |                            | k                     | 2      |
| Company Name<br>John's Pub                         | Address 1<br>Teststreet 12 |                       | Address 2 (optio     | nal)                  | Postal Cor<br><b>14123</b> | de                    |        |
|                                                    |                            |                       |                      |                       |                            |                       |        |
| City<br>Berlin                                     | Country<br>Germany         |                       | VAT Number (Op<br>DE | otional)              |                            |                       |        |
|                                                    |                            |                       |                      |                       |                            |                       |        |
|                                                    |                            |                       | Please be            | aware that this actio | n is irreversible.         | ) Delete Establishmer | nt     |
|                                                    |                            |                       |                      |                       |                            |                       |        |
| Change Payment Details                             |                            |                       |                      |                       |                            |                       |        |
| Here you can update your payment detail            | 5.                         |                       |                      |                       |                            |                       |        |
| I agree to the terms and conditions                |                            |                       |                      |                       |                            |                       |        |

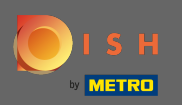

### (i) Na řídicím panelu mého týmu můžete upravovat informace o zaměstnancích.

| ISH                                                                | Home P                                                                                                    | roducts 💙 🛛 Pricing    | Resources 💙      | John Doe      | 3 🕀 |
|--------------------------------------------------------------------|----------------------------------------------------------------------------------------------------|------------------------|------------------|---------------|-----|
| ESTABLISHMENT SELECTED:<br>a active establishments John's Business |                                                                                                    | • 🛛 🔤 мү               |                  | Y TEAM        |     |
| MANAGE YOUR TEAM MEMBERS                                           |                                                                                                    |                        |                  |               |     |
| By Job Role By N                                                   | ame                                                                                                    |                        | + Add Pe         | rson Q Search |     |
| Owner                                                              | 1 member Chef                                                                                                    |                        | 1 member         |               |     |
| John Doe<br>DISH WEBSITE, DISH WEBLISTING, DISH RESERVATION        | Anne Smither Stress Anne Smither Stress Anne S | th<br>t to be accepted | R                |               |     |
|                                                                    |                                                                                                    |                        |                  |               |     |
|                                                                    |                                                                                                    |                        |                  |               |     |
|                                                                    |                                                                                                    |                        |                  |               |     |
|                                                                    |                                                                                                    |                        |                  |               |     |
|                                                                    |                                                                                                    |                        |                  |               |     |
|                                                                    |                                                                                                    |                        |                  |               |     |
| PRODUCT                                                            | LEGAL                                                                                                    | COMPANY                | GET THE APP      |               |     |
| Pricing<br>DISH Magazine                                           | Terms of Use<br>Data Privacy                                                                                                    | Contact                | DISH for iOS     |               |     |
| Corona Help                                                        | Imprint                                                                                                    | DOP                    | District Android |               |     |
|                                                                    |                                                                                                    | Made with 🎔 in Germany |                  |               |     |
|                                                                    |                                                                                                    | © DISH 2021            |                  |               |     |
|                                                                    |                                                                                                    |                        |                  |               |     |

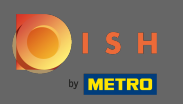

# Chcete-li upravit informace, klikněte na ikonu tužky.

| <br>ISH                                                            | Home F                  | roducts 💙 Pricing                     | Resources 💙      | John Doe 🙁 🤀       |
|--------------------------------------------------------------------|-------------------------|---------------------------------------|------------------|--------------------|
| ESTABLISHMENT SELECTED:<br>1 ACTIVE ESTABLISHMENTS John's Business |                         | - 88                                  |                  | B MY TEAM          |
| MANAGE YOUR TEAM MEMBERS                                           |                         |                                       |                  |                    |
| By Job Role By                                                     | Name                    |                                       | <b>+</b> Ac      | dd Person Q Search |
| Owner                                                              | 1 member Chef           |                                       | 1 member         |                    |
| John Doe<br>Dish website, Dish weblisting, Dish reservatio         | Anne Smi                | th<br>It to be accepted               | R                |                    |
|                                                                    |                         |                                       |                  |                    |
|                                                                    |                         |                                       |                  |                    |
|                                                                    |                         |                                       |                  |                    |
|                                                                    |                         |                                       |                  |                    |
|                                                                    |                         |                                       |                  |                    |
|                                                                    |                         |                                       |                  |                    |
| PRODUCT                                                            | LEGAL                   | COMPANY                               | GET THE APP      | BLOG & COMMUNITY   |
| Pricing                                                            | Terms of Use            | Contact                               | DISH for iOS     |                    |
| DISH Magazine<br>Corona Help                                       | Data Privacy<br>Imprint | Blog                                  | DISH for Android |                    |
|                                                                    |                         | Made with 🎔 in German                 | IV               |                    |
|                                                                    |                         | · · · · · · · · · · · · · · · · · · · | ·,               |                    |
|                                                                    |                         | © DISH 2021                           |                  |                    |
|                                                                    |                         |                                       |                  |                    |

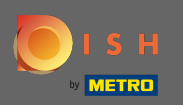

# Chcete-li získat přehled o všech svých nástrojích, klikněte na moje odběry.

| <br>SH                                                            | F            | Home Products 💙                             | Pricing Resources | ·            | John Doe         | ◎ ⊕ |
|-------------------------------------------------------------------|--------------|---------------------------------------------|-------------------|--------------|------------------|-----|
| STABLISHMENT SELECTED:<br>1 ACTIVE ESTABLISHMENTS John's Business |              | •                                           |                   | из 🖓 МУ ТЕАМ | MY ESTABLISHMENT |     |
| MANAGE YOUR TEAM MEMBERS                                          |              |                                             |                   |              |                  |     |
| By Job Role By Name                                               |              |                                             |                   | + Add Person | <b>Q</b> Search  |     |
| Owner                                                             | 1 member     | Chef                                        | 1 member          |              |                  |     |
| John Doe<br>Dish website, Dish weblisting, Dish Reservation       | N            | Anne Smith<br>Invitation yet to be accepted | L                 |              |                  |     |
|                                                                   |              |                                             |                   |              |                  |     |
|                                                                   |              |                                             |                   |              |                  |     |
|                                                                   |              |                                             |                   |              |                  |     |
|                                                                   |              |                                             |                   |              |                  |     |
|                                                                   |              |                                             |                   |              |                  |     |
|                                                                   |              |                                             |                   |              |                  |     |
| PRODUCT                                                           | LEGAL        | COMPAN                                      | IY GET THE        | \PP          | BLOG & COMMUNITY |     |
| DISH Magazine                                                     | Data Privacy | Blog                                        | DISH for A        | ndroid       |                  |     |
| Corona Help                                                       | Imprint      |                                             |                   |              |                  |     |
|                                                                   |              | Made with                                   | 🎔 in Germany      |              |                  |     |
|                                                                   |              | © C                                         | NSH 2021          |              |                  |     |

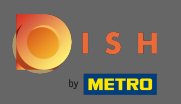

Na hlavním panelu mých odběrů můžete spravovat své nástroje.

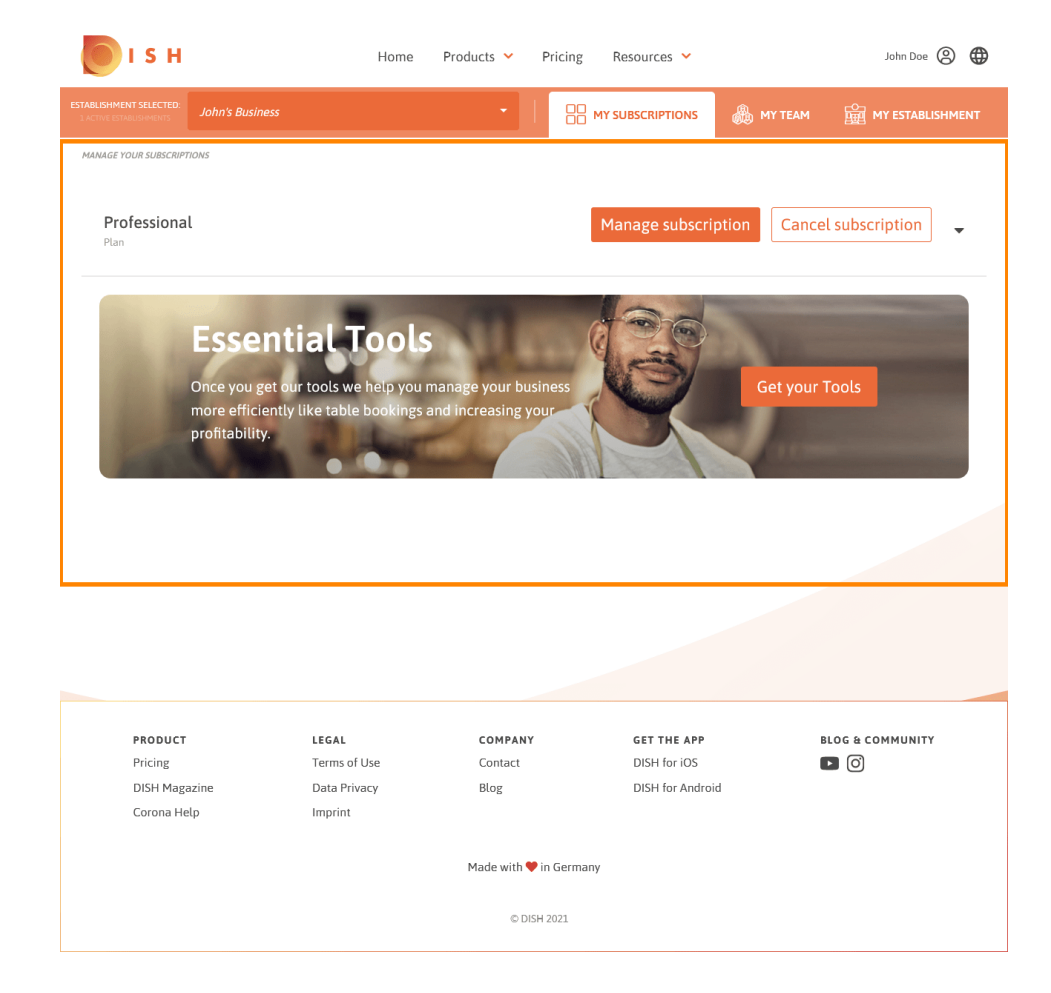

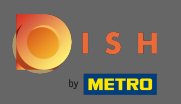

### Kliknutím na šipku dolů zobrazíte všechny nástroje ze svého aktuálního plánu.

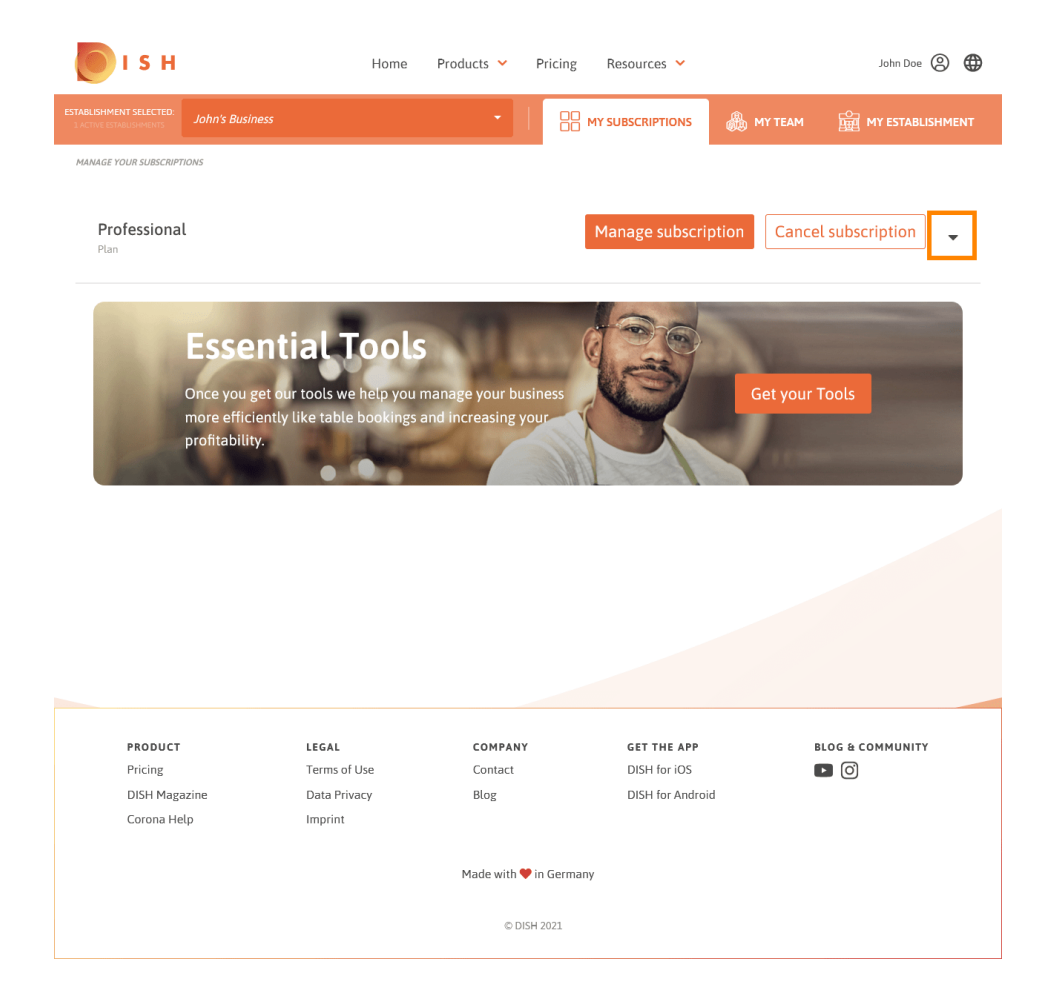

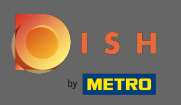

A je to. Úspěšně jste upravili informace o vaší provozovně.

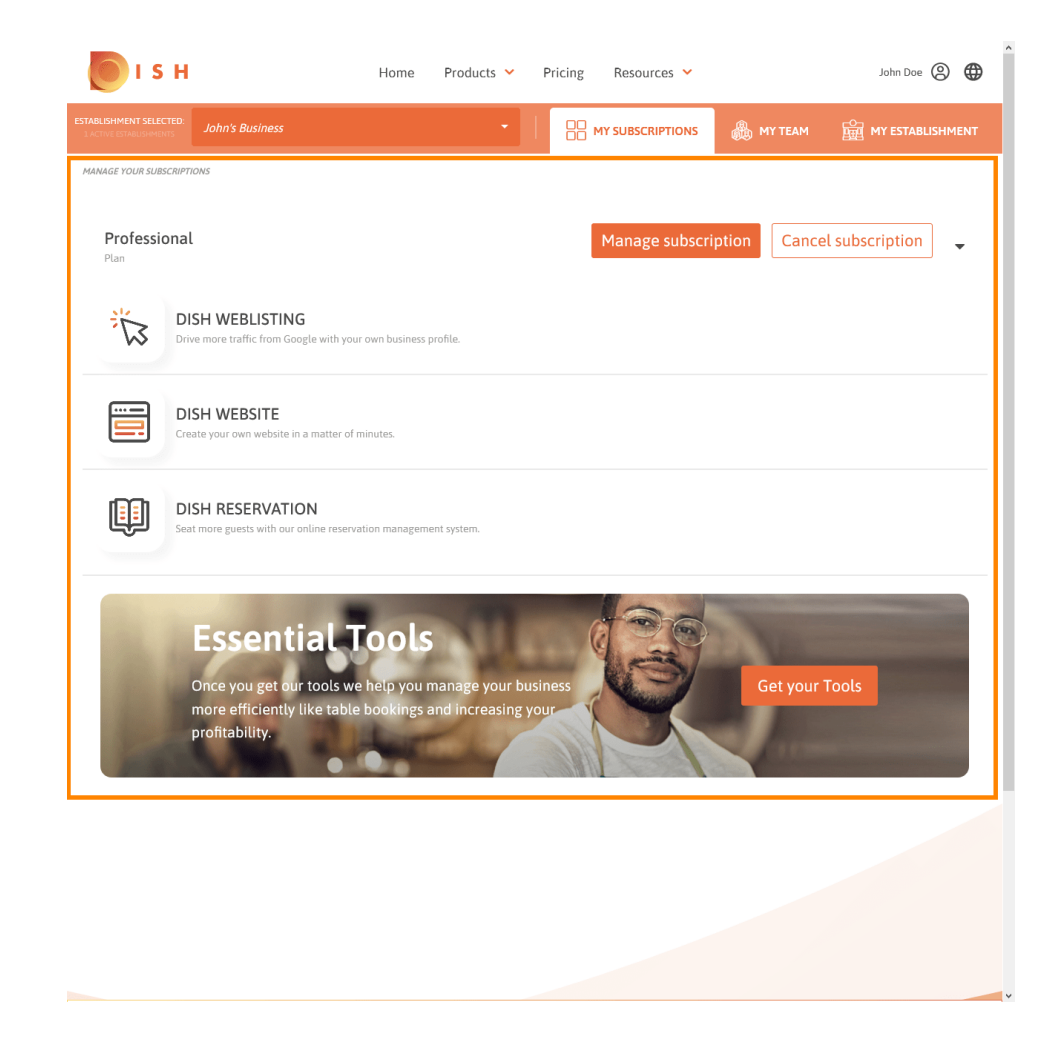